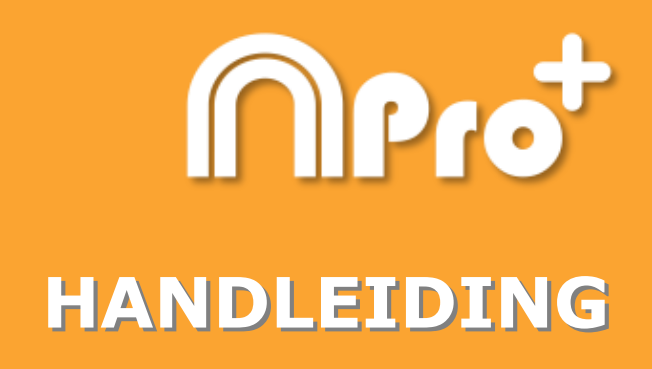

## **Nacsport Pro Plus**

Versie 2.9.0 4 december 2017

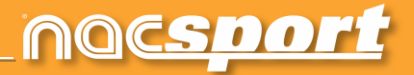

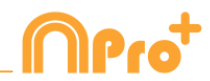

### MIDDEL VAN CONTACT

U kunt contact met ons opnemen via een van de volgende manieren:

| Ĩ          | WEB: <u>www.nacsport.com</u>                                                                                    |
|------------|----------------------------------------------------------------------------------------------------|
| f          | FACEBOOK: <u>www.facebook.com/nacsportSL</u>                                                                    |
| y          | TWITTER: <u>www.twitter.com/nacsport</u>                                                                        |
|            | YOUTUBE: <u>www.youtube.com/nacsport</u>                                                                        |
| 0          | INSTAGRAM: <u>www.instagram.com/nacsport</u>                                                                    |
| in         | LINKEDIN: <u>www.linkedin.com/company/nacsport</u>                                                              |
| G+         | GOOGLE: plus.google.com/+nacsport                                                                               |
|            | E-MAIL: info@nacsport.com                                                                                       |
| <b>P</b>   | CHAT: <u>www.nacsport.com/livezilla/chat.php</u>                                                                |
| 8          | SKYPE: <u>nacsport</u>                                                                                          |
| <b>S</b> . | TELEFOON: +34 928 363 816                                                                                       |
|            | ADRES: C/. Dr. Juan Domínguez Pérez, 23. 2º<br>35008 Las Palmas de Gran Canaria<br>Canarische Eilanden – Spanje |

Openingstijden: Maandag – Vrijdag 8:00-20:00 (UTC+0)

Nacsport Pro Plus Handleiding Versie 2.9.0 4 december 2017 © New Assistant for Coach Sport, S.L.

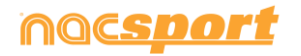

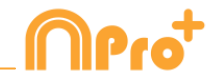

## INHOUDSOPGAVE

| 1 <u>Knoppen sjabloon</u>     | Page 3 |
|-------------------------------|--------|
| 2 Dashboard                   | Page 3 |
| 3 <u>Tijdsbalk</u>            | Page 4 |
| 4 <u>Registreren</u>          | Page 5 |
| 5 <u>Algemene wijzigingen</u> | Page 7 |

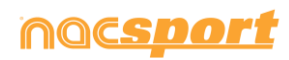

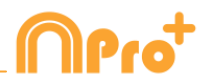

## **1. KNOPPEN SJABLOON**

#### 1.1 Blokkeer descriptor bij handmatige categorieën.

Met deze optie vermijdt je het toevoegen van descriptors aan handmatige categorieën die afgesloten zijn.

Selecteer hiervoor een handmatige categorie en klik op Only add descriptors when open in het tabblad 'Gedraagt zich als'. Nu is het alleen mogelijk om descriptors aan deze categorie toe te voegen als deze actief is.

## 2. DASHBOARD

#### 2.1 Volgorde van preview wijzigen.

Bij het openen van een dashboard van meerdere databases en het klikken op een grafiek, sectie of label is het mogelijk om de indeling hoe de registraties getoond moeten worden te wijzigen.

Om de volgorde te wijzigen zoals de registraties getoond worden, klik op Order by anlysis name (.nac) Nu worden de registraties in chronologische volgorde getoond per analyse.

| Chronologische volgorde:         |           |          |          |       |
|----------------------------------|-----------|----------|----------|-------|
| Order by anlysis name (.nac)     |           |          |          |       |
| Maximize the window when opening |           |          |          |       |
| 1                                | 7 Mts opp | 09:21:17 | 09:24:39 | 1st h |
| 2                                | 7 Mts opp | 14:25:19 | 14:29:44 | ir qU |
| 3                                | 7 Mts opp | 21:15:04 | 21:21:12 | 1st h |
| 4                                | 7 Mts opp | 27:38:31 | 27:43:04 | 1st h |
| 5                                | 7 Mts opp | 33:58:40 | 34:01:48 | Dow   |
| 6                                | 7 Mts opp | 35:13:03 | 35:20:10 | 1st h |
| 7                                | 7 Mts opp | 73:22:15 | 73:30:44 | 2nd I |

| Volgorde per analyse:<br>Volgorde per analyse: |           |          |          |       |
|------------------------------------------------|-----------|----------|----------|-------|
| Maximize the window when opening               |           |          |          |       |
| 4                                              | 7 Mts opp | 27:38:31 | 27:43:04 | 1st h |
| 6                                              | 7 Mts opp | 35:13:03 | 35:20:10 | 1st h |
| 7                                              | 7 Mts opp | 73:22:15 | 73:30:44 | 2nd I |
| 3                                              | 7 Mts opp | 21:15:04 | 21:21:12 | 1st h |
| 1                                              | 7 Mts opp | 09:21:17 | 09:24:39 | 1st h |
| 2                                              | 7 Mts opp | 14:25:19 | 14:29:44 | Up ri |
| 5                                              | 7 Mts opp | 33:58:40 | 34:01:48 | Dow   |

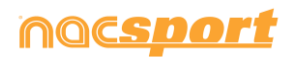

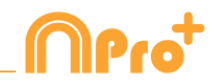

## **3. TIJDSBALK**

#### 3.1 Anker registratie.

Hiermee kan je een registratie gebruiken als referentie om je analyse te synchroniseren.

Selecteer de registratie om te gebruiken als referentie en houdt de ALT-toets ingedrukt. De referentie registratie wordt nu rood in de Tijdsbalk.

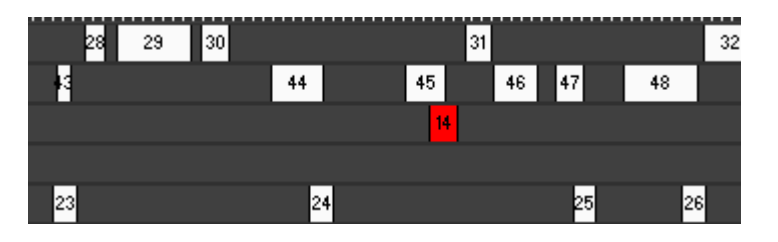

Ga nu naar het moment in de video wat overeenkomt met het moment waar de referentie registratie zou moeten zijn en druk op Ctrl+A om de analyse te synchroniseren.

**Opmerking:** Indien er registraties buiten de totale videotijd staan worden deze niet verwijderd maar ze worden ook niet getoond in de video als ze geselecteerd worden.

#### 3.2 Voeg de hele gehele inhoud van de tijdsbalk toe aan een presentatie en behoudt de mozaïek weergave van meerdere cameraposities.

Met deze optie kan je de gehele inhoud van de tijdsbalk toevoegen aan een presentatie waarin automatisch de meerdere cameraposities in mozaïek weergave worden getoond.

Open een presentatie en houdt de Ctrl-toets ingedrukt. Klik op en selecteer nu de optie om de gehele inhoud van de tijdsbalk toe te voegen aan een presentatie zonder de Ctrl-toets los te laten.

# 3.3 Kies categorieën bij het toevoegen van een analyse van dezelfde video.

Hiermee kan je kiezen welke specifieke categorieën moeten worden toegevoegd aan de Tijdsbalk bij het samenvoegen van 2 analyses van dezelfde video.

Volg onderstaande stappen:

- 1- Klik op het icoon en selecteer Database toevoegen (van dezelfde video)
- 2- Selecteer een database en klik Open.
- 3- Selecteer de categorieën die je wilt toevoegen aan de huidige analyse en klik op . De registraties van deze database worden automatisch toegevoegd aan de hiervoor geopende analyse.

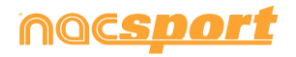

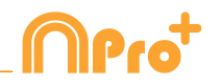

#### **3.6 Afstandbediening voor presentaties**

Om je presentatie te koppelen met de iOS app Nacsport Remote, klik op  $\mathbf{M}$  en voer de PIN code in op je telefoon of tablet.

Klik op D om de apparaten te koppelen.

Je kan nu afspeel mogelijkheden van de presentatie op afstand bedienen door gebruik te maken van de bediening die getoond worden op het scherm van je telefoon of tablet.

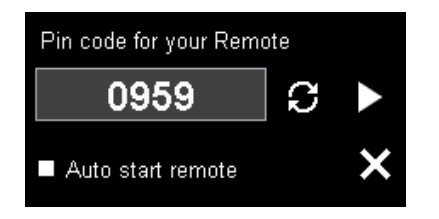

## 4. REGISTREREN

#### 4.1 Zet genestelde knoppen uit.

Met deze optie kan je overlappende knoppen instellen zodat ze hun individuele gedrag behouden.

Klik hiervoor op 😟 en selecteer de desbetreffende optie.

Nu zullen alle overlappende knoppen zullen zich niet gedragen als de genestelde knoppen. Hiermee wordt voorkomen om met één klik meerdere acties te klikken.

### 4.2 Wisselen tussen camera posities

**Klik op** om te kiezen om de 4, 5, 6, 7 sneltoetsen op het toetsenbord te gebruiken acties te registreren of om te wisselen van de ene naar de andere camera positie.

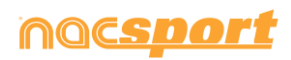

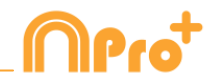

# 4.3 Beperk het aantal registraties in de "play by play" tabel.

Met deze optie kan je het aantal acties die in de "play by play" tabel worden weergegeven wijzigen.

Klik op het drop-down menu en kies het aantal registraties die getoond moeten worden.

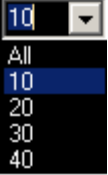

In dit voorbeeld worden slechts 10 registraties getoond.

|       |          | Play by Pla   | y table 📃 🗙                                |
|-------|----------|---------------|--------------------------------------------|
| Ê     | Ê0       | All the c     | ategories 🔽 10 🔽                           |
| 273 🕨 | 38:08:08 | POSSESSION    | 2nd half; High press; Ends as a p          |
| 274   | 38:30:19 | FREE KICK     | Defensive left; 4; Defenders; 2nd          |
| 275 🕨 | 39:02:15 | SHOT          | Area opp; 2nd half; On goal; Goo           |
| 276   | 39:18:19 | CORNERS       | 2nd half; Bad                              |
| 277 🕨 | 40:02:15 | FREE KICK OPP | Defensive left; 1; Goal keeper; T          |
| 278 🕨 | 40:13:12 | ѕнот          | Ofensive right end; 2nd half; On<br>attack |
| 279 🕨 | 40:57:23 | POSSESSION    | 2nd half; Ends as a possession c           |
| 280 🕨 | 41:47:07 | POSSESSION    | 2nd half; High press; Ends as a p          |
| 281   | 42:50:01 | CORNERS       | 2nd half                                   |
| 282 🕨 | 42:56:15 | SHOT          | In the area; Out of goal; From set         |
|       |          |               |                                            |
| <     |          | ш             | >                                          |

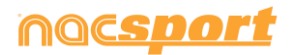

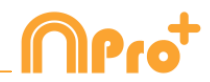

## **5. ALGEMENE WIJZIGINGEN**

#### 5.1 Analyse zoekfunctie

Vanuit "Mijn Analyse" kan je zoeken naar een analyse, uitsluitend op naam van de analyse, en wordt de naam van de video, de bestandslocatie en datum van de analyse genegeerd.

Klik op Only in .nac path en type de naam van de te zoeken analyse. Op deze manier wordt wat er in de zoekbalk wordt ingevoegd niet toegepast op eventuele overeenkomsten in de naam van de locatie of de naam van de video.

#### 5.2 Check de server status

Met deze optie kan je snel de status van de server waar de databases staan controleren.

Klik op "opties" in de "Tools" tab van het hoofdmenu. Klik nu op "Mappen".

| Klik op  | Server | en type het IP-adres van de server in. Klik nu op "check |
|----------|--------|----------------------------------------------------------|
| verbindi | ng″    |                                                          |

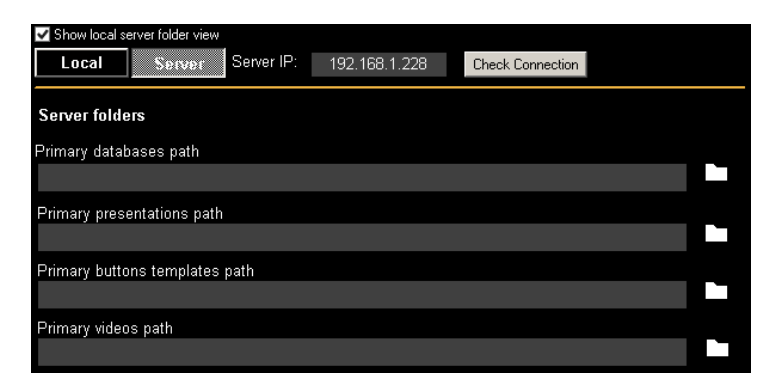

Vanaf nu zal elke keer dat je inlogt op de server vanuit "Mijn Analyse" er een server controle worden uitgevoerd. Indien er geen verbinding is met de server zal er een foutmelding zal verschijnen:

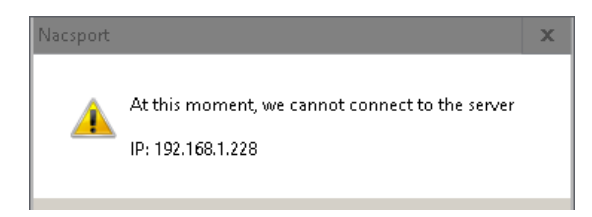

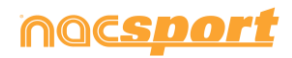

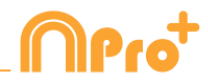

# 5.3 Voeg video's en tekeningen toe tijdens het laten zien van een presentatie

Importeer video in een presentatie.

#### Er zijn 2 opties:

A) Selecteer de video die u wilt importeren en sleep deze in het presentatie venster.

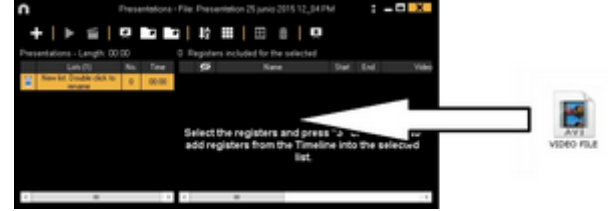

**B)** Klik op , selecteer importeer video en selecteer hierna de video om te importeren.

**Opmerking:** Elke geïmporteerde video wordt een nieuw registratie in de presentatie.

Importeer afbeeldingen als voorbladen in een presentatie.

#### Er zijn 2 opties:

A) Selecteer de afbeelding/afbeeldingen die u wilt importeren en sleep deze in het presentatie venster.

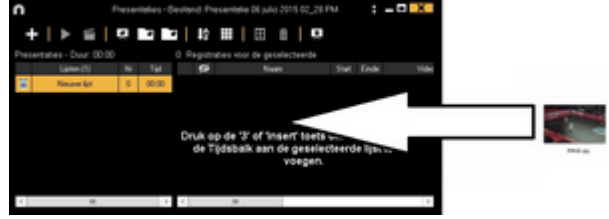

**B)** Klik op **B**, selecteer importeer foto en selecteer hierna de afbeelding/afbeeldingen om te importeren.

**Opmerking:** Elke geïmporteerde afbeelding wordt een nieuw voorblad in de presentatie.

#### Importeer .ppt bestanden als voorbladen in een presentatie

Maak gebruik van .ppt bestanden in voorbladen: Selecteer het .ppt bestand en sleep deze in het presentatie venster. De dia's van het .ppt bestand worden losse voorbladen.

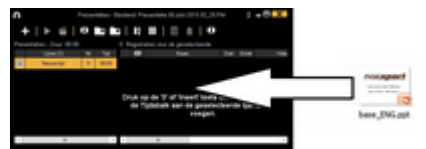

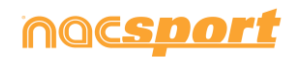

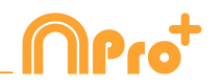

### 5.4 Upload een video naar Sharimg

Om een video naar Sharimg te uploaden, selecteer Upload een video naar Sharimg in het drop down menu in het venster om de video te maken.

**Opmerking:** Om dit proces uit te voeren moet de Sharimg desktop applicatie geïnstalleerd zijn in je PC en is internet verbinding vereist.

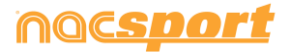

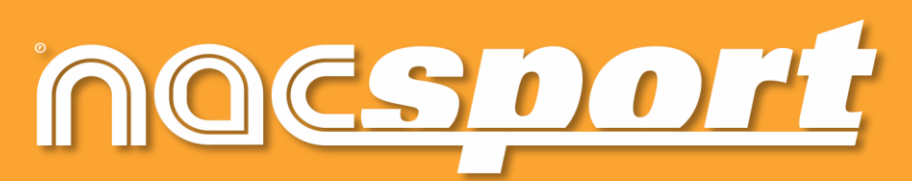

kwalitatieve informatie, betere beslissingen